# ACROPAQ AC410 USB

# **User instructions**

## 1) Download driver of the cash drawer:

- The needed drivers are in a zip-file, download it here: http://www.acropaq.be/download/MANUALS/AC410USB/EC-410\_USB.zip

- Unzip to proceed
- You'll get 3 files:
  - CDM V2.10.00 WHQL Certified.exe
  - cashopen.exe
  - ladeopen.bat

### 2) Installer cash drawer:

- Install (double click) the driver CDM V2.10.00 WHQL Certified.exe
- Connect the USB-cable to the cash drawer
- Attach the other end to an USB port of your computer
- Windows should give a notification if the driver is successfully installed

- After the driver is installed, you'll need to open Computer Management

Example for Windows7:

Click [START] Click [CONFIG PANEL] Click [DEVICE MANAGER] Click > Ports (COM & LPT) The available ports appear in which you will find a virtual COM-port This is often indicated as an USB Serial port (COMx) Note the number of this COM-port (ex. COM7)

### To open the cash drawer:

- Put the 2 programs "cashopen.exe" and "ladeopen.bat" in the same directory/folder (ex. C:\CASHDRAWER)
- Right-click on the file ladeopen.bat and choose EDIT
- A window appears with the following info:
- Cashopen.exe com8
- Check if this number is the same as the one you have noted from the device manager. If not, change it
- Click on FILE | SAVE
- Close the window
- Richt click again on the program LADEOPEN.BAT and select SENDTO => DESKTOP (CREATE SHORTCUT)
- You now created a shortcut and your desktop that is called LADEOPEN.BAT
- Close the folder that was still open

Doubleclick now on the file LADEOPEN.BAT, the money drawer will open.